## 7.1 INVENTARISANJE

Najpre unesemo podatke u jedno polje 996/997, a potom dugmetom **Kopiraj** podatke prenesemo i u druga polja koja su pripremljena za inventarisanje. Na kraju, možemo ispisati nalepnice.

*Uslov* Barem jedno polje u zapisu mora imati status *u obradi* ili *naručeno* (serijske publikacije).

Postupak

- 1. U klasi Građa potražimo i izaberemo građu.
- 2. Izaberemo metodu Objekt / Inventariši.

Otvara se editor **Polje 996/997** za prvo polje 996/997 koje odgovara uslovu.

S obzirom na podatke, program nudi numerator inventarskih brojeva, numerator brojeva za pozajmicu i numerator tekućih brojeva. Iz padajućih spiskova možemo izabrati i druge numeratore.

Ako je vrednost indikatora postavke 2, 4, 6 ili 8 (postavka prema područjima), u element signature d\a prenose se podaci iz potpolja 700ab ili 710a, a u element d\5 podaci iz potpolja 200ahi. Ako nisu ispunjena potpolja 700ab i 710a, u element d\a prenose se podaci iz potpolja 200ahi.

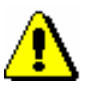

Upozorenje:

Inicijalizaciona datoteka se može podesiti tako da u elementima d\a i d\5, uprkos postavci po područjima, nema podataka.

3. Unesemo i uredimo podatke (v. pogl. 5.3).

Dugmetom **Odredi brojeve** određujemo inventarski broj, tekući broj i broj za pozajmicu (v. pogl. *13.2*).

Dugmetom **Kopiraj**, podatke kopiramo u druga polja koja želimo da inventarišemo (v. pogl. *6.1*).

Dugmetom **Ispiši nalepnice** možemo ispisati nalepnice za serijske publikacije za koje ne beležimo prijem u kontroli dotoka.

4. Pohranimo podatke.

Polja 996, u koja smo uneli inventarski broj i datum inventarisanja, dodaju se u klasu **Prinove** za ispis spiskova prinova (v. pogl. *12*).

Kod serijskih publikacija za koje beležimo prijem u kontroli dotoka, otvara se editor **Model izlaženja** (v. pogl. *9.1*).

Kod monografskih publikacija otvara se prozor **Spisak polja 996/997** sa spiskom polja 996 koja smo obradili.

5. Označimo polja 996 za koja ćemo ispisati nalepnice i kliknemo dugme **Izaberi**.

|            | Otvara se prozor <b>Ispis nalepnica za građu</b> (v. pogl. 7.2).                                                                                                    |
|------------|----------------------------------------------------------------------------------------------------|
| Mogućnosti | Inventarisanje možemo izvesti i tako što u klasi <b>Građa</b> potražimo i izaberemo<br>građu, a u relacijama izaberemo polje 996/997 koje još nema inventarski broj.<br>Na taj način sami određujemo za koje će se polje 996/997 otvoriti editor.<br>Izaberemo metodu <b>Objekt / Inventariši</b> . |
| Kako dalje | Ako u poljima 996/997 nismo promenili status, možemo ga promeniti nakandno (v. pogl. 6.4 i pogl. 6.6).                                                                                                    |